#### 報名步驟1:活動報名

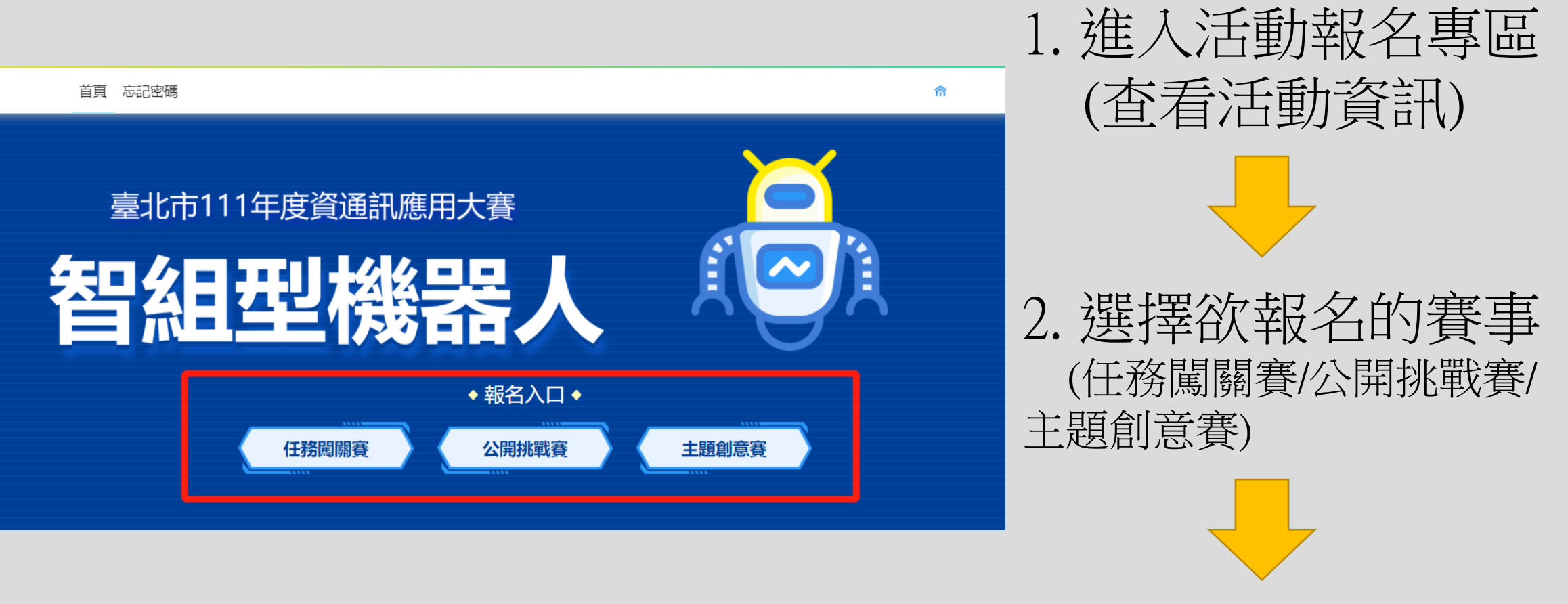

3. 登入進行報名

# ◇ 臺北市科技教育網

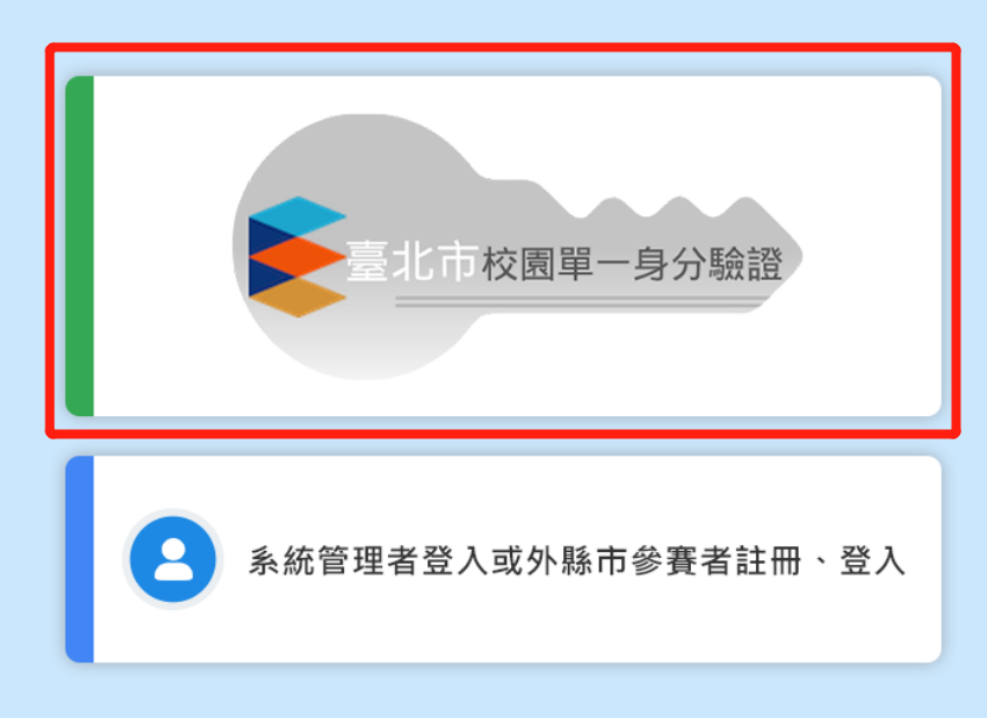

## 本賽事僅提供臺北市學生參賽 請一律使用臺北市單一身分驗證帳號 進行登入報名。

#### ※若不清楚單一身分驗證請洽所屬學校資 訊組長

### 報名步驟3:填寫相關隊伍資訊

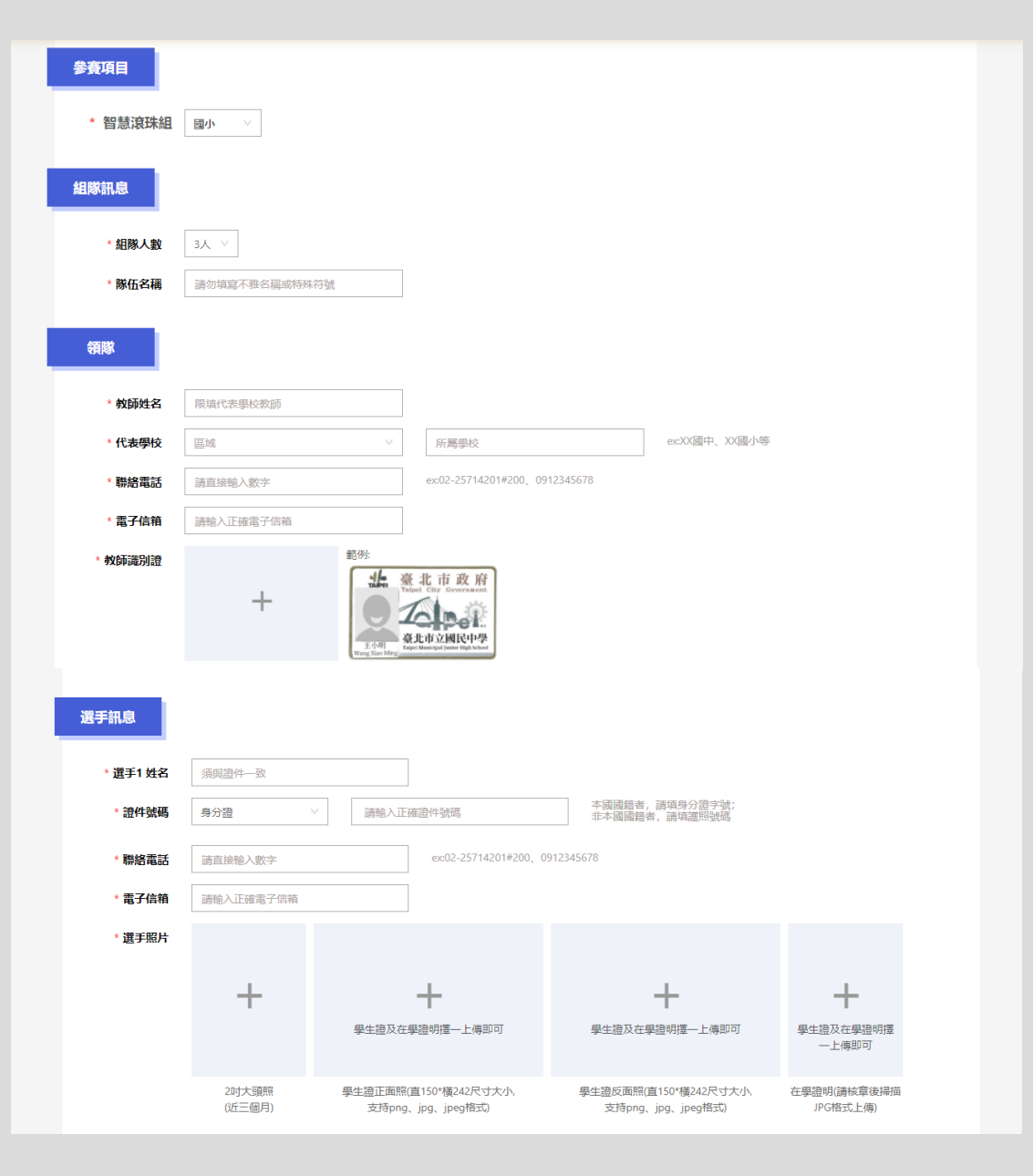

## 1. 填寫並上傳相關隊伍訊息

- a. 選擇參賽學程組別(國小/國中/高中職)
- b. 隊伍人數由2-3人組成。
- c. 隊伍名稱請勿填寫不雅文字或特殊符號, 否則無法通過審核。
- d. 選手姓名、身分證字號(護照)、聯絡電話、 電子信箱等請確實填寫,避免無法查核或 接收通知。[同一人僅能擇一比賽項目報名且 只能組一隊]
- e. 選手照片請上傳近三個月2吋大頭照、 學生證正反面清晰照,若無法辨識則無 法通過審核。
- \*若無學生證者,請以JPG檔上傳核章在學證明書 f.所屬學校為資格審核學校
  - 報名表會由該校審核者進行資格審核。

### 報名步驟3:填寫相關隊伍資訊

| 指導老師   |           |                               |
|--------|-----------|-------------------------------|
| *老師姓名  | 請輸入姓名     |                               |
| *聯絡電話  | 請直接輸入數字   | ex:02-25714201#200、0912345678 |
| * 電子信箱 | 請輸入正確電子信箱 |                               |

□ 同意並授權賽事單位使用、公開展示本人之肖像, 由賽事單位適用於作品展示上。

🗌 比賽現場賽程衝突時, 僅能擇一參加, 不得異議

🗌 確認報名年級組別與隊伍參賽選手所屬組別無誤

#### 【注意事項】

1.個人訊息包含姓名、證件號碼(身分證/礦照)、所屬學校等請確實填寫,避免檢錄時無法核對,即喪失比賽資格。 2.大頭照講上傳近三個月2时照片,若現場無法辨識為本人,概不負責。 3.學生證/在學證明擇一上傳即可。新生、轉學生或學生證違失者,請向學校申請在學證明並完成核章,再掃描為JPG檔進行上傳始完成。 4.聯絡方式包含手機、電子信箱請確實填寫。訊息以電子郵件通知。 5.領隊與指導老師可為同一人,領隊限為報名學校教師,並上傳教師識別證。 6.當日請學生攜帶學生證或在學證明正本(依填寫證件類別攜帶)、領隊攜帶教師識別證以便檢錄時查證。若未攜帶則無法完成檢錄,不得出賣 7.臺北市隊仍完成報名填寫後請主動通知代表學校教務處進行審查。

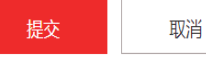

## 3. 填寫領隊及指導老師訊息

- a. 領隊、指導老師訊息請確實填寫,避免 無法查核或接收通知。
- b. 領隊須為所屬學校任教老師,並上傳清 晰教師識別證照,以便查證。
- c. 指導老師1-2位,領隊老師可同時為指導 老師,則無須在指導老師欄位填寫。
- ※請詳細閱讀注意事項並同意,避免 影響您的權益。

4. 完成後提交

※先由所屬學校做資格審核,審核通 過才由校方送出報名。

※本賽事不提供非臺北市學校參賽。
※填寫完成後請主動通知所屬學校教務處進行審核。

#### 報名步驟4:審核結果(適用任務闖關賽/公開挑戰賽)

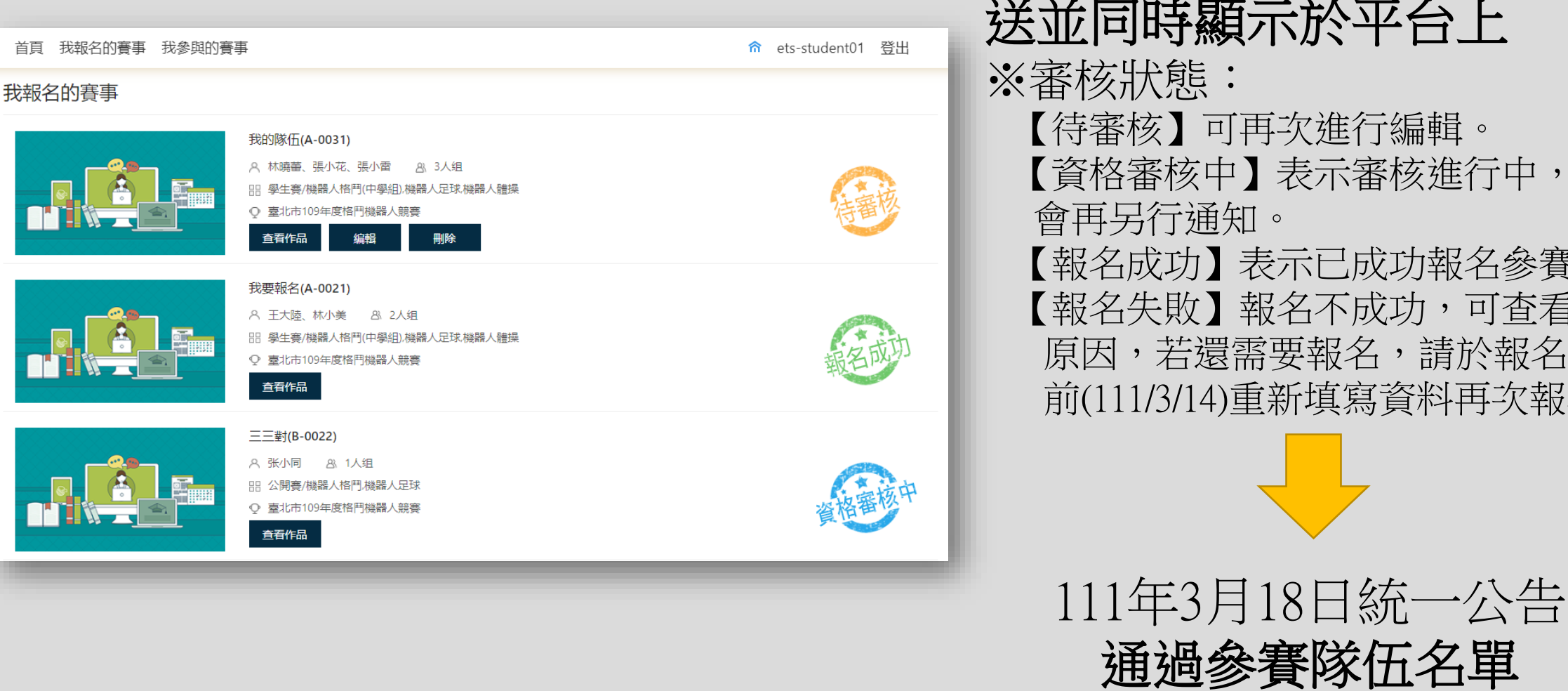

提交後待代表學校/主辦學校 審核,審核結果會透過郵件發 送並同時顯示於平台上 ※審核狀態: 【待審核】可再次進行編輯。 【資格審核中】表示審核進行中,結果 會再另行通知。 【報名成功】表示已成功報名參賽。 【報名失敗】報名不成功,可查看退件 原因,若還需要報名,請於報名截止 前(111/3/14)重新填寫資料再次報名。

#### 報名步驟5:審核結果(適用主題創意賽)

首頁 我報名的賽事 我參與的賽事

我報名的賽事

☆ ets-student01 登出

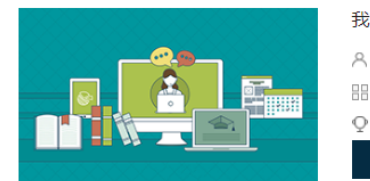

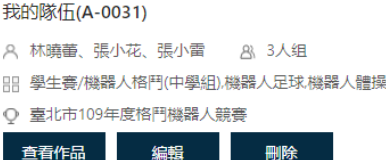

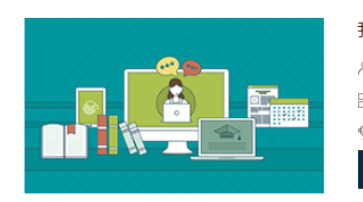

我要報名(A-0021)
A 王大陸、林小美 & 2人组
器 學生賽/機器人格鬥(中學組).機器人足球機器人體操

○ 臺北市109年度格鬥機器人競賽

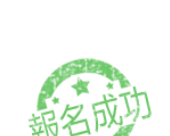

核童報名表及作品皆上傳完成後, 才算完成創意賽報名程序,

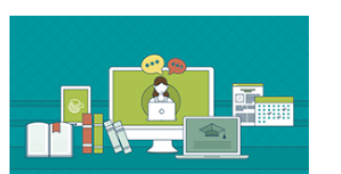

三三對(B-0022)
 ペ 张小同 ペ 1人组
 品 公開賽/機器人格門機器人足球
 ● 臺北市109年度格門機器人競賽

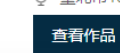

查看作品

我報名的賽事

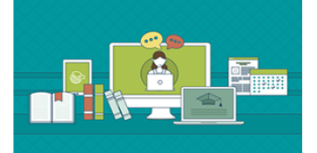

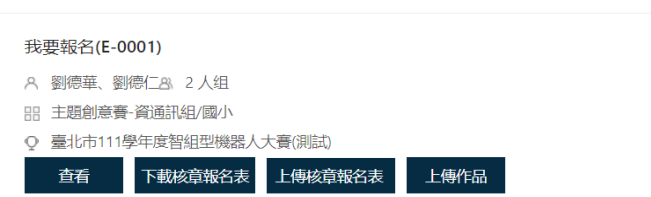

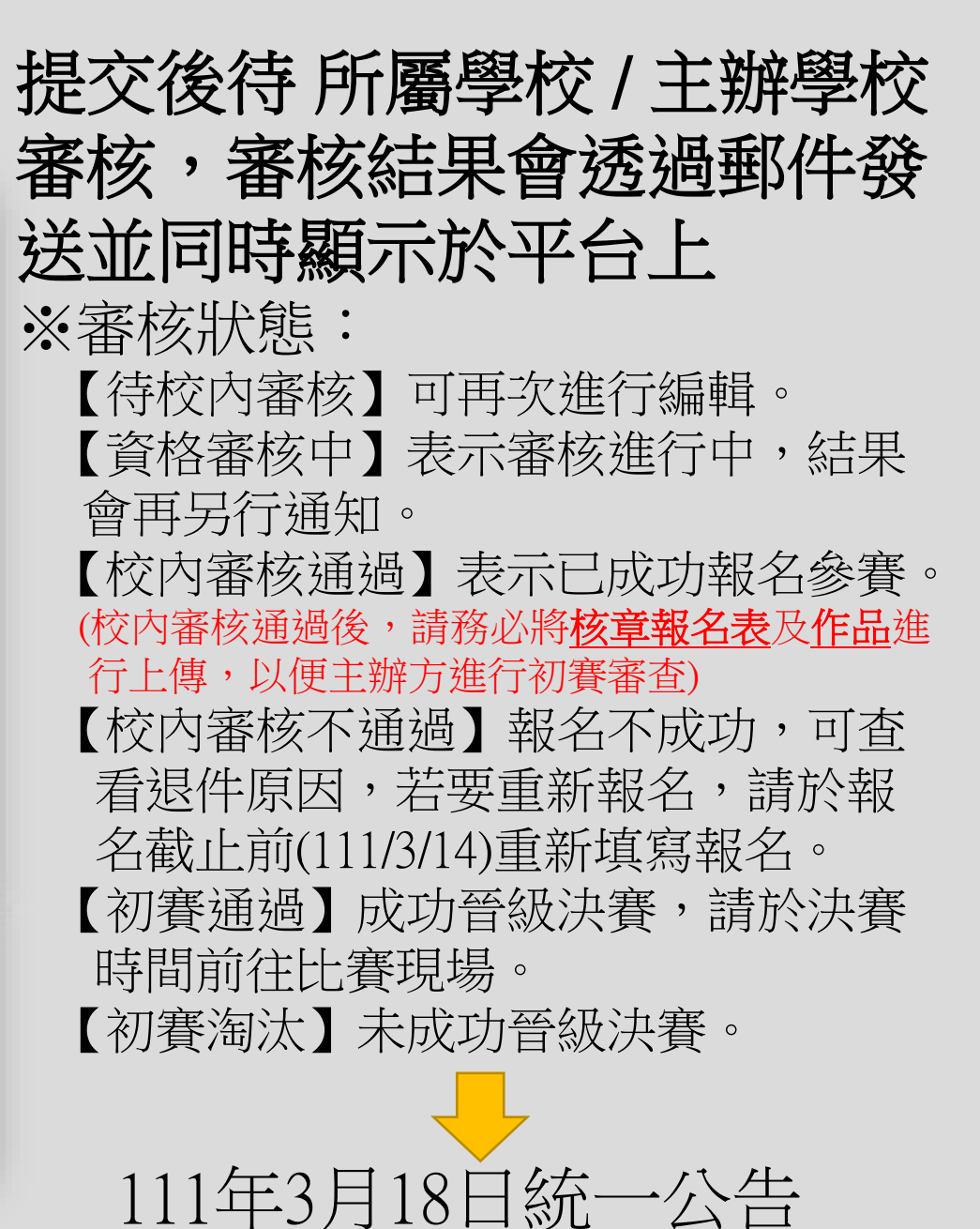

通過參賽隊伍名單